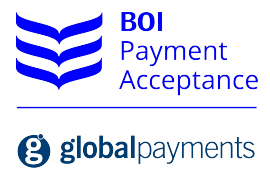

# Business Resource Centre

Operating Guide

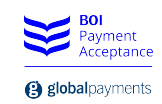

# Contents

| 1. | Welcome                 | 3   |
|----|-------------------------|-----|
| 2. | Accessing the BRC       | 3   |
| 3. | Customer Summary        | 4   |
| 4. | Transactions            | 6   |
| 5. | Reports                 | .7  |
| 6. | Chargebacks             | 8   |
| 7. | Statements and Invoices | 8   |
| 8. | Support                 | 9   |
| 9. | FAQs                    | . 9 |

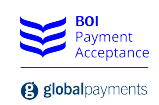

### 1. Welcome

Thank you for choosing BOI Payment Acceptance (BOIPA). We value your business and are fully committed to making card acceptance easy for you and your customers. In this guide you will find information about our online reporting portal - Business Resource Centre (BRC) - that will help you manage the reporting and admin side of your card payments.

### 2. Accessing the BRC

In order to access your information via the BRC the first step is to create a Username and Password. On successfully signing up to BOIPA you will receive a welcome email (sample below) from our customer support team. This email will provide details of your Customer Number. You need your Customer Number and the last 4 digits of your Bank Account (provided on your merchant application) in order to create an account on the BRC.

| Welcome and thank you for choosing BOI Payment Acceptance!                                                                                                    |
|----------------------------------------------------------------------------------------------------|
| We are pleased to confirm that we received all the required data to perform the risk checks and verify your identity. You successfully passed this            |
| step that is part of our regulatory requirements as a professional Payments Institution. We are now in the process of finalising your account setup.          |
| One of the many benefits of choosing BOI Payment Acceptance for your card processing needs is our Business Resource Centre. This is your online               |
| portal that holds all the necessary information to your account, including daily transaction details, electronic statements and monthly account billing.      |
| Please visit the portal right away to set up your customer profile and to directly add the link to your bookmarks for easy access: https://boipa.com/business |
| To login in for the first time click on the "Create an account" link and enter your account number: IE and the last 4 digits of the Bank Account provided on  |
| your merchant application.                                                                                                    |
| We will contact you very shortly to confirm your final account activation and to inform you about the next step. If you need any additional information or    |
| clarification in the meantime please do not hesitate to contact our Support team: 1800 806 670 or support@BOIPA.com.                                          |
| We are looking forward to sustainably supporting your business!                                                                                               |
| Yours sincerely,                                                                                                    |
| Customer Support                                                                                                    |

To create the BRC account you need to go to the following URL <u>https://boipa.com/business</u> and select the link > Create an account.

| Bol<br>Payment<br>Acceptance |               |    |  |
|------------------------------|---------------|----|--|
| ) globalpayments             |               |    |  |
| Business Resource Cer        | atro          |    |  |
|                              | Dacsword      |    |  |
| Email or username            | Password      |    |  |
| Email or username            | Password SIGN | IN |  |

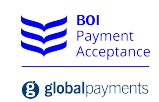

This will bring up the Create Your Account page where you must enter your Customer Number and the last 4 digits of your Bank Account in order to create your BRC logon credentials i.e. Username and Password. (Note: For password resets or other BRC support queries contact the BOIPA support team)

| BOI<br>Payment<br>Acceptance                                            |                                                  |
|-------------------------------------------------------------------------|--------------------------------------------------|
| globalpayments                                                          |                                                  |
|                                                                         |                                                  |
| Create your account                                                     |                                                  |
| Customer number                                                         | ]                                                |
| l<br>Your customer number is listed on your p<br>initial welcome email. | ,<br>rinted monthly statement as well as in your |
| Last four digits of Bank Account nu                                     | mber                                             |
| Use the deposit bank account number.                                    | ]                                                |
| Did you already sign up? > Sign in                                      | > SUBMIT                                         |

When you go to the URL <u>https://boipa.com/business</u> the next time you simply enter this Username and Password to logon to the BRC. Bookmark this link on your PC so you can return to the site quickly and easily.

| globalpayments     Business Resource Centre     Email or username     Password | globalpayments Business Resource Centre Email or username Password | BOI<br>Payment<br>Acceptance                              |          |           |
|--------------------------------------------------------------------------------|--------------------------------------------------------------------|-----------------------------------------------------------|----------|-----------|
| Business Resource Centre<br>Email or username Password                         | Business Resource Centre  Email or username Password               | <b>(B) global</b> payments                                |          |           |
| Email or username Password                                                     | Email or username Password                                         | Rusinoss Posourco                                         | Contro   |           |
|                                                                                |                                                                    | Email or username                                         | Password |           |
| Did you forget your password? > Reset it                                       |                                                                    | Keep me signed in all day Did you forget your password? > | Reset it | > SIGN IN |

There are 6 links within the BRC which will now be described in turn.

## 3. Customer Summary

Once logged in to the BRC the initial home page provides a summary of the customer information. This includes 3 sub sections:

- Customer Details incl. address and contact information that BOIPA have on file
- Financial Details incl. account details on file for debiting and crediting funds
- Details of the Products and Services incl. pricing details and contract term

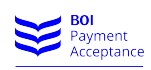

|                                                                                     |                        |                                    |                                                              |                           | e gioba |
|-------------------------------------------------------------------------------------|------------------------|------------------------------------|--------------------------------------------------------------|---------------------------|---------|
| BOI<br>Payment                                                                      |                        |                                    |                                                              |                           |         |
| Acceptance                                                                          |                        |                                    |                                                              |                           |         |
| globalpayments                                                                      |                        |                                    |                                                              |                           |         |
| HOME                                                                                | TRANSACTIONS   REPORTS | CHARGEBACK                         | S   STATEMENTS & INVOICE                                     | S   SUPPORT   FAQS   SIGI | N OUT   |
| Customer Sun                                                                        | nmary                  | -                                  |                                                              |                           |         |
| You are currently viewing accou                                                     | unt information for:   |                                    |                                                              |                           |         |
| > View Full Contract                                                                |                        |                                    |                                                              |                           |         |
| Customer details                                                                    |                        |                                    |                                                              |                           |         |
|                                                                                     |                        |                                    |                                                              |                           |         |
| Customer Business Name                                                              |                        | d Tradi                            | ng as                                                        |                           |         |
| Customer Business Name<br>Registered Address                                        |                        | d Tradi<br>Prima                   | ng as<br>ary Trading Address                                 |                           |         |
| Customer Business Name<br>Registered Address                                        | IRELAND                | d Tradi<br>Prima                   | ing as<br>ary Trading Address                                | IRELAND                   |         |
| Customer Business Name<br>Registered Address<br>Contact                             | IRELAND                | d Tradi<br>Prima                   | ing as<br>ary Trading Address<br>ess VAT ID                  | IRELAND                   |         |
| Customer Business Name<br>Registered Address<br>Contact<br>Contact Tel No.          | IRELAND                | d Tradi<br>Prima<br>Busin<br>Busin | ing as<br>ary Trading Address<br>less VAT ID<br>less website | IRELAND                   |         |
| Customer Business Name<br>Registered Address<br>Contact<br>Contact Tel No.<br>Email | IRELAND                | d Tradi<br>Prima<br>Busin<br>Busin | ing as<br>ary Trading Address<br>ness VAT ID<br>ness website | IRELAND                   |         |

Within this section you can also select the account details you wish to view should your primary account be linked to others. You can also download and view a PDF version of your full BOIPA contract.

| Financial details                            | be used for all credits and settlement pa          | yments owing to you. Charges will be ma  | de to your debit account in accordance with |
|----------------------------------------------|----------------------------------------------------|------------------------------------------|---------------------------------------------|
| your approved payment                        | instruction.                                       |                                          |                                             |
| Business Credit Accoun                       | t                                                  |                                          |                                             |
| Bank Name                                    | Bank of Ireland                                    | Payment Method                           | Gross                                       |
| IBAN                                         |                                                    | BIC                                      |                                             |
| Currency                                     | € - Euro                                           |                                          |                                             |
| Business Debit Account                       |                                                    |                                          |                                             |
| Bank Name                                    | Bank of Ireland                                    | Debit Payment Method                     | Direct Debit                                |
| IBAN                                         |                                                    | BIC                                      |                                             |
| Currency                                     | € - Euro                                           | Chargeback Debits                        | Standard                                    |
| Your Products &<br>This agreement is for all | Services<br>your products and services from Bank o | f Ireland Payment Acceptance for debit o | r credit payments through                   |
| Pricing Plan                                 |                                                    | BOIPA Tailor Made 7 (Ready M             | lade Workaround)                            |
| Security                                     |                                                    | Card Not Present Enabled                 |                                             |
| Card Schemes                                 |                                                    | Visa, Mastercard & Maestro               |                                             |
| Terminal Agreement mir                       | nimum Term                                         | 18 Months                                |                                             |
|                                              |                                                    |                                          |                                             |

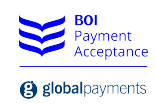

### 4. Transactions

The Transactions Tab allows you to search through your transactions. There are 2 options:

- 1. Search by a particular day using the date format DD/MM/YYYY
- 2. Search by a transaction reference number

Should you also have multiple outlets within an account you can also select the appropriate outlet ID.

| globalpayments   |             |                   |         |             |            |            |         |             |      |
|------------------|-------------|-------------------|---------|-------------|------------|------------|---------|-------------|------|
|                  | HOME        | TRANSACTIONS      | REPORTS | CHARGEBACKS | STATEMENTS | & INVOICES | SUPPORT | FAQS   SIGN | 1 OU |
| Ŧ                |             |                   |         |             |            |            |         |             |      |
| Transac          | tions       | _                 |         |             |            |            |         |             |      |
| Customer ID      |             | T                 |         |             |            |            |         |             |      |
| Outlet ID<br>All | •           |                   |         |             |            |            |         |             |      |
| Search by:       | Unique Tran | saction Reference |         |             |            |            |         |             |      |
|                  |             |                   |         |             |            |            |         |             |      |

The search result can then be easily printed or exported in either Excel or CSV format.

| Custome<br>IE000<br>Outlet ID<br>All       | r ID                  | •                    |                           |                              |            |                     |                             |
|--------------------------------------------|-----------------------|----------------------|---------------------------|------------------------------|------------|---------------------|-----------------------------|
| <ul> <li>Date</li> <li>15/12/20</li> </ul> | y.<br>© Unique<br>115 | e Transaction Refere | ence<br>/IEW TRANSACTIONS | I                            |            |                     |                             |
| Batch amoui                                | <b>nt:</b> €3,594.65  | Transaction count    | t: 10                     |                              |            |                     |                             |
| < first < prev                             | / <b>1</b> next >     | last >>              |                           |                              |            | Export to: Ex       | cel CSV <u>Print</u>        |
| Date                                       | Amount                | MSC Amount           | Card Number               | Unique Transaction Reference | Card Brand | Charge Type         | Transaction Reference Numbe |
| 15/12/2015<br>10:17:09                     | €200.00               | €0.16                |                           |                              | Visa       | Sale<br>Transaction |                             |
| 15/12/2015<br>12:17:39                     | €403.00               | €0.16                |                           |                              | Visa       | Sale<br>Transaction |                             |
| 15/12/2015<br>15:01:22                     | €64.65                | €1.10                |                           |                              | Visa       | Sale<br>Transaction |                             |
| 15/12/2015<br>14:34:35                     | €425.00               | €3.19                |                           |                              | Visa       | Sale<br>Transaction |                             |
| 15/12/2015<br>14:43:32                     | €500.00               | €0.25                |                           |                              | Visa       | Sale<br>Transaction |                             |
| 15/12/2015<br>12:32:57                     | €1,475.00             | €0.16                |                           |                              | Visa       | Sale<br>Transaction |                             |
| 15/12/2015<br>16:04:51                     | €65.00                | €0.98                |                           |                              | Visa       | Sale<br>Transaction |                             |
| 15/12/2015<br>16:43:59                     | €49.00                | €0.16                |                           |                              | Visa       | Sale<br>Transaction |                             |
| 15/12/2015<br>13:11:40                     | €238.00               | €2.26                |                           |                              | MasterCard | Sale<br>Transaction |                             |
|                                            |                       |                      |                           |                              |            |                     |                             |

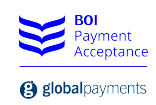

# 5. Reports

The Report Tab allows you to review multiple transactions within a specific data range. The maximum date range is 31 days and the search range must be completed using the date format DD/MM/YYYY.

| Bol<br>Payment<br>Acceptance      |                           |                                |                          |              |                       |             |                 |
|-----------------------------------|---------------------------|--------------------------------|--------------------------|--------------|-----------------------|-------------|-----------------|
| (B) globalpayments                |                           |                                |                          |              |                       |             |                 |
|                                   | HOME   TRAN               | NSACTIONS   REF                | ORTS   CHA               | RGEBACKS   S | STATEMENTS & INVOICES | ;   SUPPORT | FAQS   SIGN OUT |
| Reports                           |                           |                                |                          |              |                       |             |                 |
| Customer ID                       |                           | T                              |                          |              |                       |             |                 |
| Select report:<br>Detailed Trapsa | ction Reconciliation      |                                |                          |              |                       |             |                 |
| Select date rang                  | ge:                       |                                |                          |              |                       |             |                 |
| > GENERATE F                      | REPORT                    |                                |                          |              |                       |             |                 |
| * Please not that Inter           | change related data may n | not be available until two day | s after a transaction oo | cours        |                       |             |                 |

The report will be exported to Excel and will display the following fields.

| TransactionID                |
|------------------------------|
| OutletID                     |
| TerminalID                   |
| Date                         |
| Туре                         |
| Amount                       |
| MSCAmount                    |
| InterchangeAmount            |
| CardNumber                   |
| Unique Transaction Reference |
| CardBrand                    |
| CardBrandDesc                |
| ChargeType                   |
| TypeId                       |
| ChargeDesc                   |
| CardType                     |
| Product                      |
| Region                       |
| TransactionReferenceNumber   |
| TransactionID                |

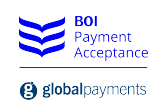

# 6. Chargebacks

The Chargebacks Tab allows you to review details of any chargebacks within a specific data range. The maximum date range is 30 days and the search range must be completed using the date format DD/MM/YYYY.

| globalpayments                                                    |                              |                   |        |             |          |                |         |          |          |
|-------------------------------------------------------------------|------------------------------|-------------------|--------|-------------|----------|----------------|---------|----------|----------|
|                                                                   | HOME   TRAN                  | SACTIONS   R      | EPORTS | CHARGEBACKS | STATEMEN | ITS & INVOICES | SUPPORT | FAQS   S | SIGN OUT |
|                                                                   |                              |                   |        |             |          |                |         |          |          |
|                                                                   |                              |                   |        |             |          |                |         |          |          |
|                                                                   |                              |                   |        |             |          |                |         |          |          |
| Charge                                                            | backs                        |                   |        |             |          |                |         |          |          |
| Charge                                                            | backs                        |                   |        |             |          |                |         |          |          |
| Chargek                                                           | Dacks                        | to 30 day periods |        |             |          |                |         |          |          |
| Chargek<br>Chargeback s                                           | DACKS                        | to 30 day periods |        |             |          |                |         |          |          |
| Chargeback s                                                      | Dacks                        | to 30 day periods |        |             |          |                |         |          |          |
| Chargeback s<br>Chargeback s<br>Customer ID<br>IEQ                | Dacks<br>earches are limited | to 30 day periods |        |             |          |                |         |          |          |
| Chargeback so<br>Chargeback so<br>Customer ID<br>IEQ<br>Date From | earches are limited          | to 30 day periods |        |             |          |                |         |          |          |

### 7. Statements and Invoices

This Tab provides Statements and Invoices history for the last 3 reporting periods.

Note: We recommend that all merchants save copies of their historical statements & invoices in a secure location for future reference.

| Bol<br>Payment<br>Acceptance                           |                         |                                  |                                           |
|--------------------------------------------------------|-------------------------|----------------------------------|-------------------------------------------|
|                                                        | HOME   TRANSACTIONS     | REPORTS   CHARGEBACKS   STATEMEN | TS & INVOICES   SUPPORT   FAQS   SIGN OUT |
|                                                        |                         |                                  |                                           |
| Stateme                                                | nts & Invoices          |                                  |                                           |
| You are currently vie                                  | wing statements for IEO |                                  |                                           |
| Statements                                             |                         | Invoices                         |                                           |
| > December 201                                         | 5                       | > IE000000000                    | 34 (December                              |
| <ul> <li>November 201</li> <li>October 2015</li> </ul> | 5                       | 2015)                            | 34 (November                              |
| P 0000001 2015                                         |                         | 2015)                            | D4 (November                              |
|                                                        |                         | > IE000000003                    | 34 (October                               |
|                                                        |                         | 2015)                            |                                           |

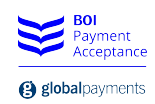

## 8. Support

The Support Tab provides details of the BOIPA customer support number (1800 806670) and email address <a href="support@BOIPA.com">support@BOIPA.com</a>.

| Bol<br>Payment<br>Acceptance                   | :<br>:                                                                                                    |
|------------------------------------------------|----------------------------------------------------------------------------------------------------|
| globalpayments                                 |                                                                                                    |
|                                                | HOME   TRANSACTIONS   REPORTS   CHARGEBACKS   STATEMENTS & INVOICES   SUPPORT   FAQS   SIGN OU                                                                                                |
| Support                                        | t                                                                                                    |
| Central sup<br>Our Support tean<br>1800 806670 | Port team for all your needs CHANGE YOUR PASSWORD The will be happy to assist you with all your needs. We are available for you 24/7 all year long with core service hours from 8 am to 8 pm. |
| Request a C<br>support@boipa.c                 | Call Back                                                                                                    |

#### 9. FAQs

This Tab provides a link to the BOIPA web site (<u>www.BOIPA.com</u>) where some customer FAQs are listed. For more detailed information please refer to your Customer Operating Instructions.

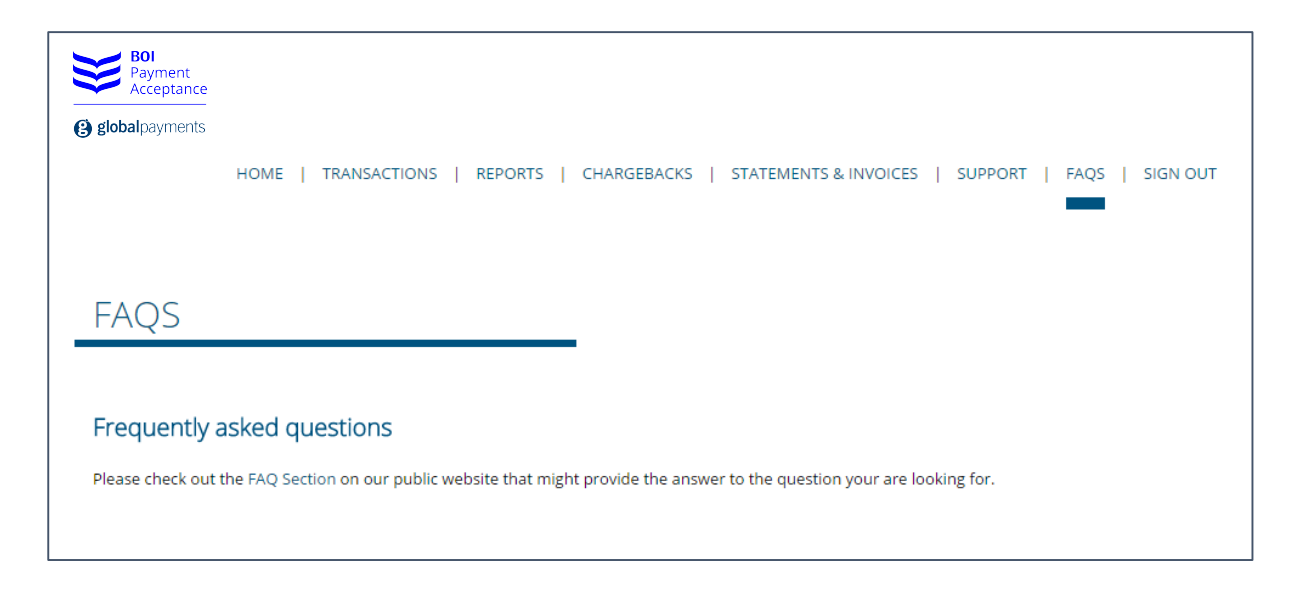

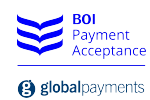

| BOI<br>Parment<br>Acceptance<br>@ globalpayments | ABOUT   OUR SOLUTIONS   SERVICE AREA                                                                                                    |                                                                                                    |  |
|--------------------------------------------------|----------------------------------------------------------------------------------------------------|----------------------------------------------------------------------------------------------------|--|
| SERVICE AREA                                     | Frequently asked questions                                                                                                    |                                                                                                    |  |
| FRAUD PREVENTION                                 | Here we have answered the questions most frequently asked by our customers. If your questio<br>listed, or if you want more information, simply get in touch with our support team. | Here we have answered the questions most frequently asked by our customers. If your question isn't listed, or if you want more information, simply get in touch with our support team. |  |
| RISK AND COMPLIANCE                              |                                                                                                    |                                                                                                    |  |
| YOUR TERMINALS                                   | WHEN WILL MY TRANSACTIONS BE FUNDED TO MY CURRENT                                                                                                    | $\sim$                                                                                                    |  |
| FREQUENTLY ASKED QUESTIONS                       | ACCOUNT?                                                                                                    |                                                                                                    |  |
|                                                  | WHAT SHOULD I DO IF I DO NOT RECEIVE MY FUNDS IN THE REGULAR $\checkmark$ TIMEFRAME?                                                                                               |                                                                                                    |  |
|                                                  | HOW DO I RECEIVE MY ACCOUNT STATEMENT OR MY INVOICE?                                                                                                    | EIVE MY ACCOUNT STATEMENT OR MY INVOICE?                                                                                                    |  |
|                                                  | HOW DO I GET BILLED FOR THE PROVIDED SERVICES?                                                                                                    | $\checkmark$                                                                                                    |  |
|                                                  | WHAT TO DO IF MY TERMINAL DISPLAY SHOWS 'CALL' OR 'CALL<br>CENTRE'?                                                                                                    | $\checkmark$                                                                                                    |  |
|                                                  | WHO SHOULD I CONTACT FOR SUPPORT IN BECOMING PCI DSS COMPLIANT?                                                                                                    | $\checkmark$                                                                                                    |  |
|                                                  | HOW EASY IS IT TO COMPLETE PCI VALIDATION USING SIMPLE PCI<br>DSS?                                                                                                    | $\sim$                                                                                                    |  |
|                                                  | MY BUSINESS HAS MULTIPLE LOCATIONS, IS EACH LOCATION REQUIRED TO CERTIFY?                                                                                                    | ~                                                                                                    |  |

GP Payments Acquiring International GmbH, Branch Ireland, trading as BOI Payment Acceptance is registered under Companies Registration Office Ireland number 907681. Further trading name of GP Payments Acquiring International GmbH, Branch Ireland, is "BOIPA". GP Payments Acquiring International GmbH, Branch Ireland, is "BOIPA". GP Payments Acquiring International GmbH, Branch Ireland is authorised by the Federal Financial Supervisory Authority BaFin (Bundesanstalt fur Finanzdienstleistungsaufsicht) in Germany (BaFin-ID 50071564 and Bak no. 122963; register available at www.bafin.de) and is regulated by the Central Bank of Ireland for conduct of business rules.

BOI Payment Acceptance is not a member of the Bank of Ireland Group. BOI Payment Acceptance has entered into a marketing alliance with the Bank of Ireland. BOI and the Tree of Life logo are trademarks of The Governor and Company of the Bank of Ireland and are being used under licence by GP Payments Acquiring International GmbH, Branch Ireland trading as BOI Payment Acceptance. Underwriting Criteria, Terms and Conditions apply.